# Office 365

## Guide til at logge ind og installere

*HUSK!:* Først skal du tjekke om du har ældre versioner af Office installeret, hvis du har dette, så skal du afinstallere dem først.

<u>Du kan være logget på op til fem enheder. Dette gælder også andre enheder end en</u> <u>computer.</u>

### Log-in

Step 1: Åben din internet browser og skriv i adressefeltet 365.rts.dk

Step 2: Denne boks vil komme frem og du skal skrive dit Persid efterfulgt af "@rts-365.dk" i feltet.

| en!      |                               |
|----------|-------------------------------|
| n konto? |                               |
| Tilbage  | Næste                         |
|          | et en!<br>n konto?<br>Tilbage |

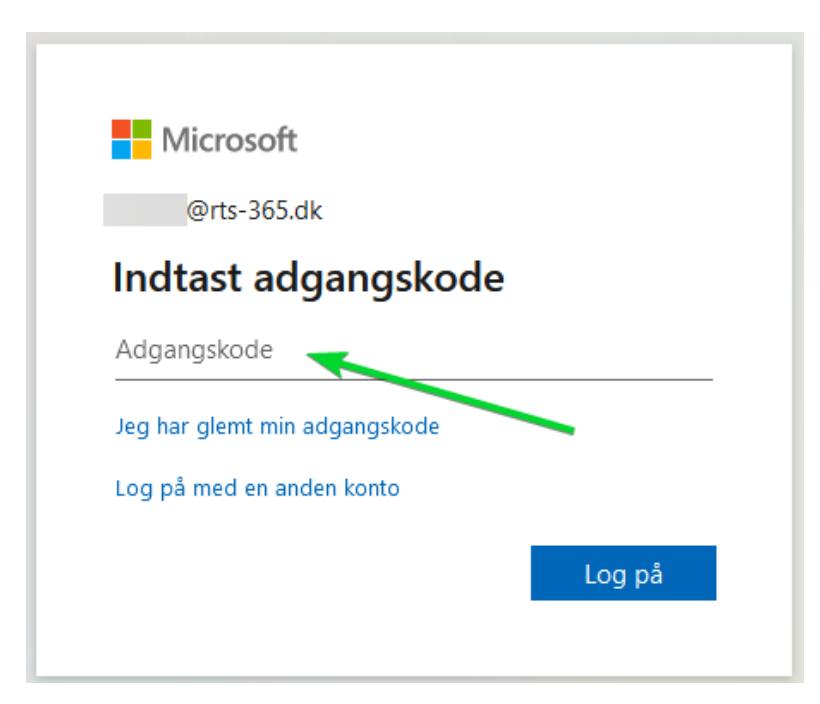

Step 3: Skriv dit selvvalgte password eller rts-nnnn (n'erne står for de sidste fire cifre i dit CPR-nummer) hvis du ikke har skiftet dit password.

Din browser burde nu se sådan her ud:

| () Microsoft Office-                                                                                                    | -startside × +                                      |                                                                              |                                                    |                              |                     | - 0      | × |
|----------------------------------------------------------------------------------------------------|-----------------------------------------------------|------------------------------------------------------------------------------|----------------------------------------------------|------------------------------|---------------------|----------|---|
| $\leftarrow \rightarrow \ {\tt G}$                                                                                                    | ♦ ♦ • https://www.office.c                          | om/?auth=2                                                                   |                                                    |                              | ☆                   | ⊚ ₹      | ≡ |
| Få hurtig adgang til dine bog                                                                                                    | gmærker ved at placere dem her på bogmærkelinjen. I | Håndter bogmærker                                                            |                                                    |                              |                     |          |   |
| 📖 🛔 📕 Int                                                                                                    | tranet Office 365                                   | ,∕P Søg                                                                      |                                                    |                              | 5                   | ©?       |   |
|                                                                                                    | God eftermiddag                                     |                                                                              |                                                    |                              | Installér Office $$ |          | Ŷ |
| •                                                                                                    | Alle Min seneste Delt Favo                          | pritter                                                                      |                                                    | Skriv for at filtrere        |                     |          |   |
| ×                                                                                                    | 🗋 🗸 Navn                                            | Ændret $\vee$                                                                | Delt af ${}^{\scriptstyle\bigvee}$                 | Aktivitet $ \smallsetminus $ |                     |          |   |
| <ul> <li>●</li> <li>●</li></ul> |                                                     | Ingen indholds<br>Del og samarbejd med andre. Opret et nyt dø<br>komme i gar | aktivitet<br>kument, eller upload og åbn et<br>ng. | for at                       |                     |          |   |
| <b>™</b>                                                                                                    |                                                     |                                                                              |                                                    |                              |                     | Feedback | ~ |
|                                                                                                    |                                                     |                                                                              |                                                    |                              |                     |          |   |

### Installér Office365

|           | $\rightarrow$                 | Insta | Illér Office 🗸 |  |
|-----------|-------------------------------|-------|----------------|--|
|           | Skriv for at filtrere         | Y     | ↑ Upload       |  |
| Delt af 🗸 | Aktivitet $  \smallsetminus $ |       |                |  |

Step 1: Tryk på "Installér Office" oppe i højre hjørne.

Step 2: Der kommer en boks frem, og der skal du vælge den øverste "Office 365-apps"

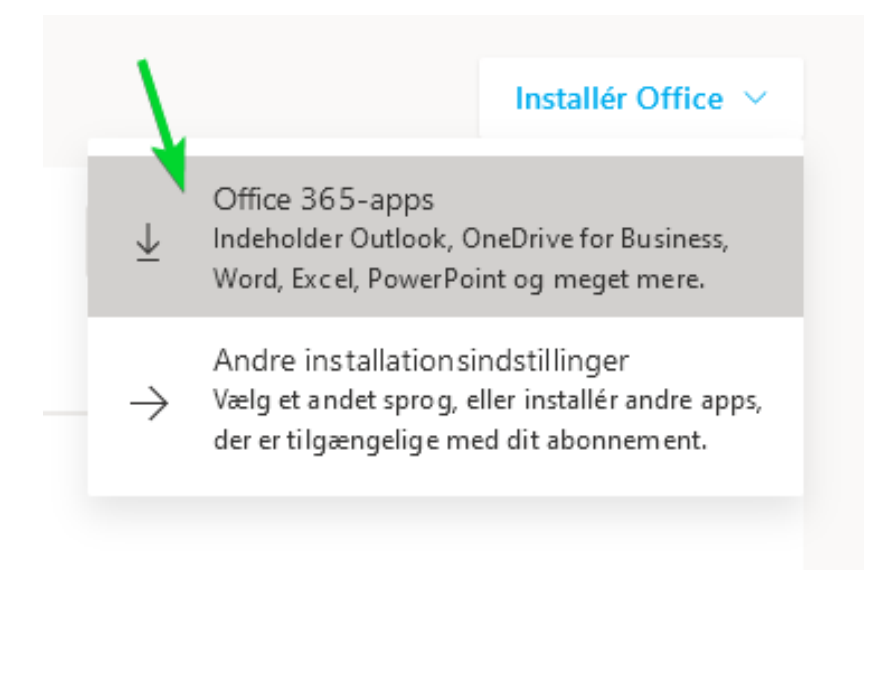

# **NOTE!:** Alt afhængig af hvilken browser du bruger, så er der forskellige måder at fortsætte herfra. Se eksempler herunder:

#### Chrome

Du skal klikke nede i venstre hjørne af browseren på "*OfficeSetup.exe*". Herefter gør computeren resten af arbejdet.

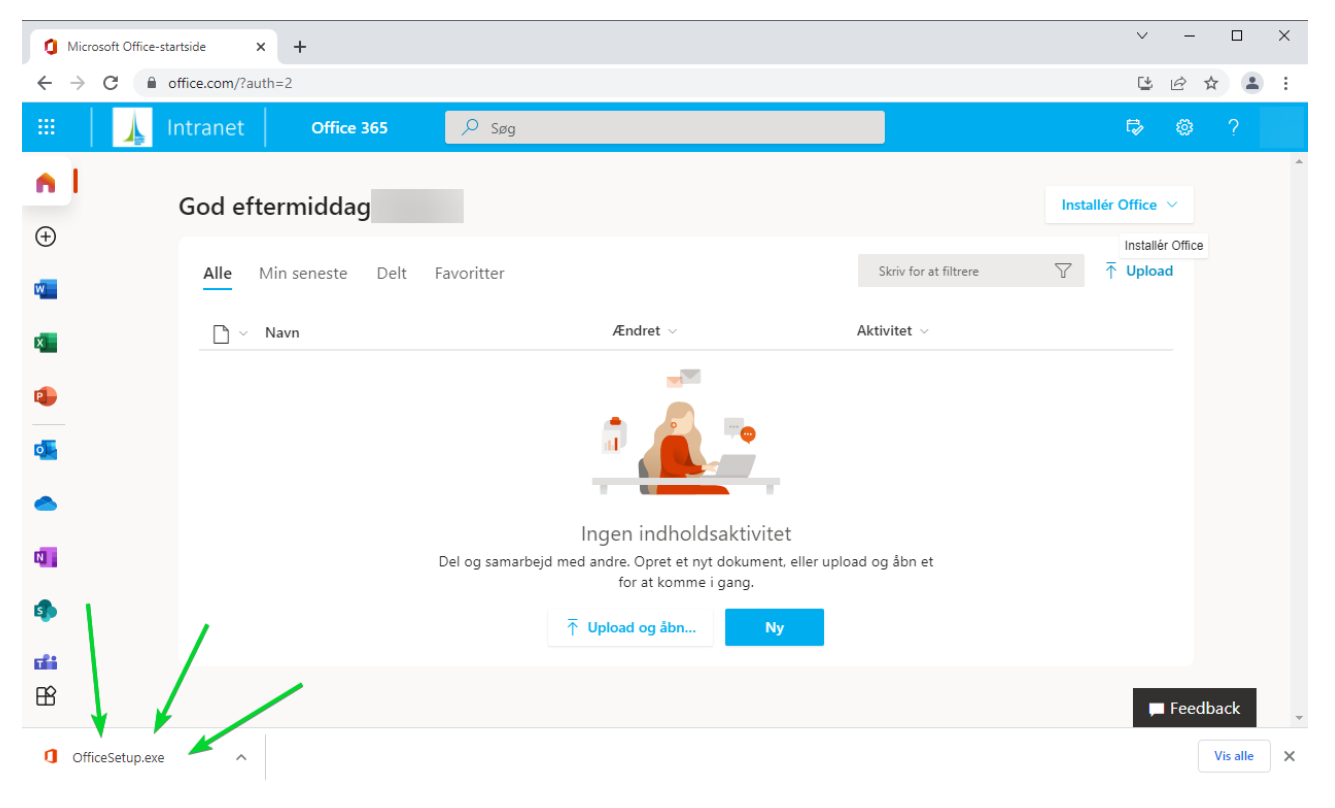

#### **Mozilla Firefox**

Hvis du bruger Firefox, så dukker der en lille boks op på skærmen, hvor du skal trykke på "gem fil"

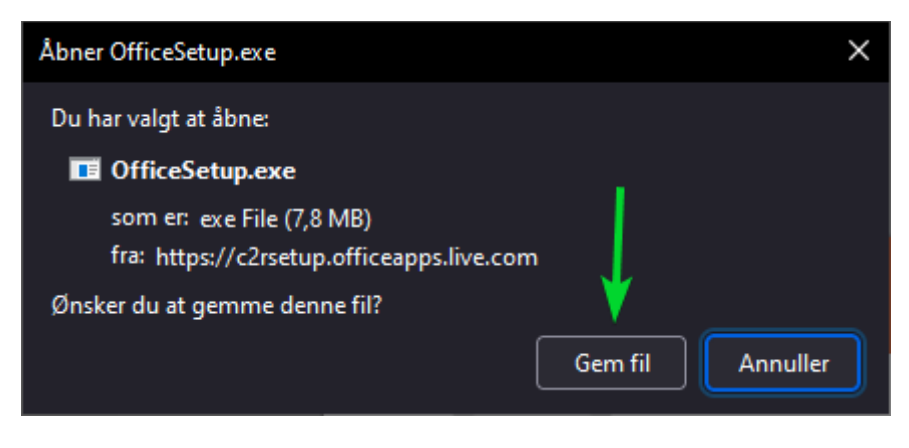

Efter du har trykket på "*Gem fil*", så skal du trykke på **v** oppe i højre hjørne af din browser, hvor der vil komme endnu en boks frem, den klikker du på, og så vil computeren gøre resten af arbejdet.

### **Microsoft Edge**

Hvis du bruger Microsoft Edge, kommer der en lille pil i højre hjørne af din browser, den trykker du på og når den er færdig med at downloade, så trykker du på "*Åbn fil*" og så vil computeren gøre resten af arbejdet.

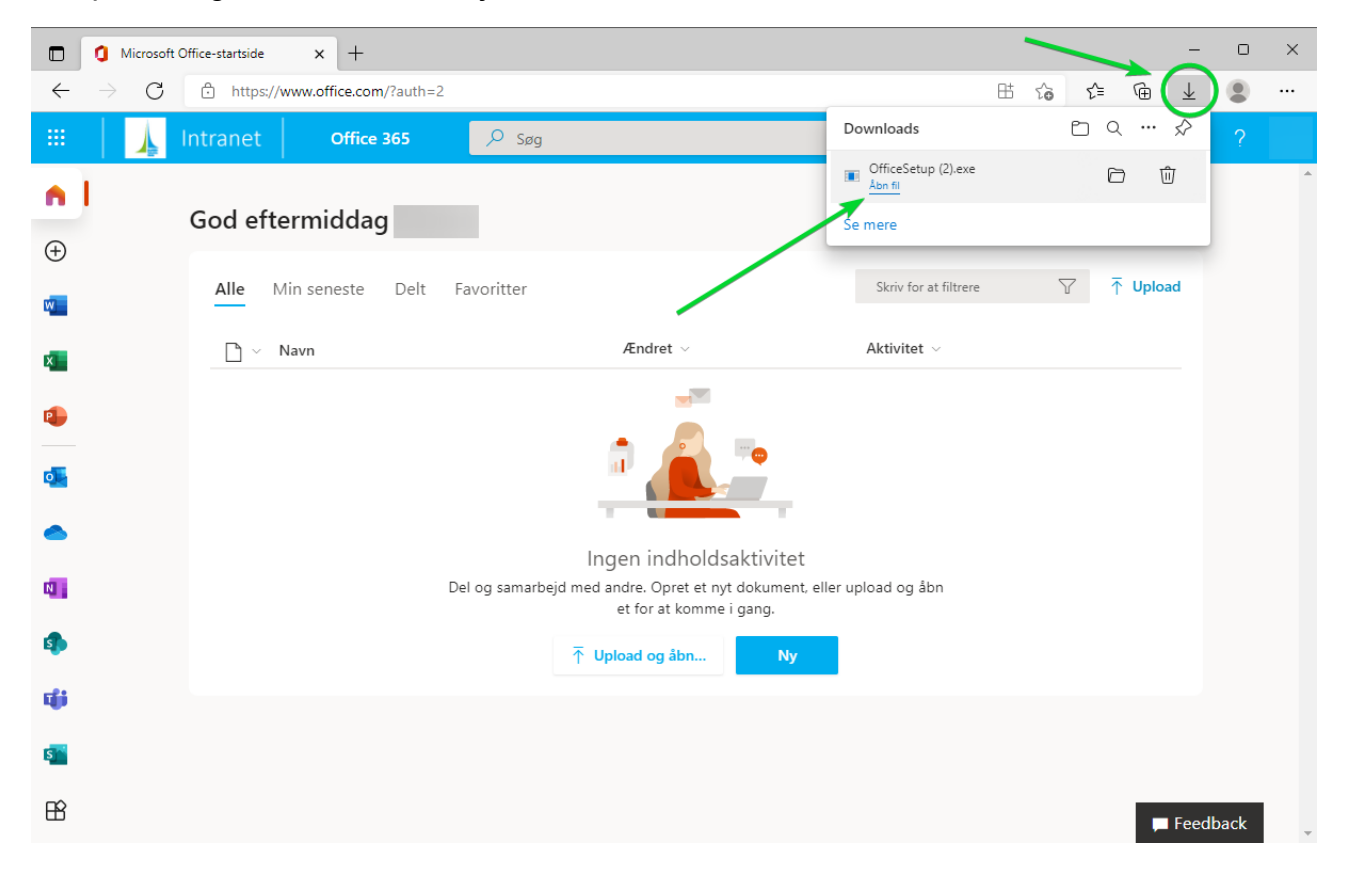

### Safari

Hvis du bruger Safari, så er download processen en smule anderledes.

Step 1: Klik på dette ikon øverst til højre i din browser.

|         |                 | (            | Overførsler    |           |                |     |
|---------|-----------------|--------------|----------------|-----------|----------------|-----|
| <u></u> | Microsoft_Offi  | ice_16.58.22 | 021501_Bus     | inessPro  | o_Installer.pl | ٩   |
| 3       | 31,8 MB af 2,04 | GB (1,1 MB/s | ek.) – 29 minu | tter og 4 | sekunder tilba | ige |

Step 2: Når den er færdig med at downloade, så skal du dobbelt klikke på filen/navnet. Dette vindue burde åbne op derefter:

|                                       | 💝 Installer Microsoft Office                                               |
|---------------------------------------|----------------------------------------------------------------------------|
|                                       | Installering af Microsoft Office                                           |
| Introduktion     Licens               | Du bliver hjulpet gennem de nødvendige trin til installering af softwaren. |
| <ul> <li>Vælg modtagerdisk</li> </ul> |                                                                            |
| <ul> <li>Installeringstype</li> </ul> |                                                                            |
| Installering                          |                                                                            |
|                                       |                                                                            |
|                                       | Tilbage Fortsæt                                                            |

Step 3: Tyrk på fortsæt og gå igennem alle punkter du kan se til venstre i vinduet.

Step 4: Når du har gennemgået alle punkterne, så vil dette vindue komme frem og du har nu fået Office365 applikationerne på din Mac.

|                                                                                                    | 💝 Installer Microsoft Office 🛛 🕄                             |
|----------------------------------------------------------------------------------------------------|--------------------------------------------------------------|
| Introduktion                                                                                                    | Installeringen blev gennemført.                              |
| <ul> <li>Licens</li> <li>Vælg modtagerdisk</li> <li>Installeringstype</li> <li>Installering</li> <li>Resume</li> </ul> | <b>Installeringen lykkedes.</b><br>Softwaren er installeret. |
|                                                                                                    | Tilbage                                                      |